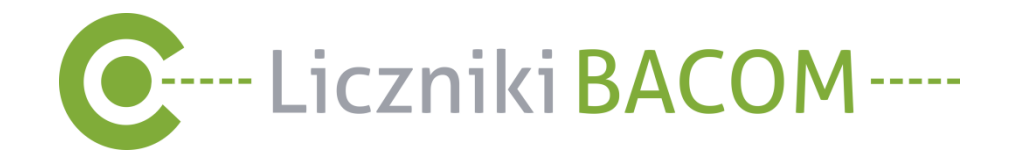

# Instrukcja użytkowania oprogramowania

# **SZOB LITE**

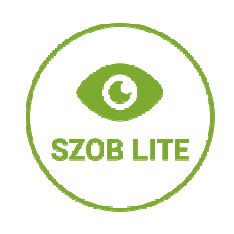

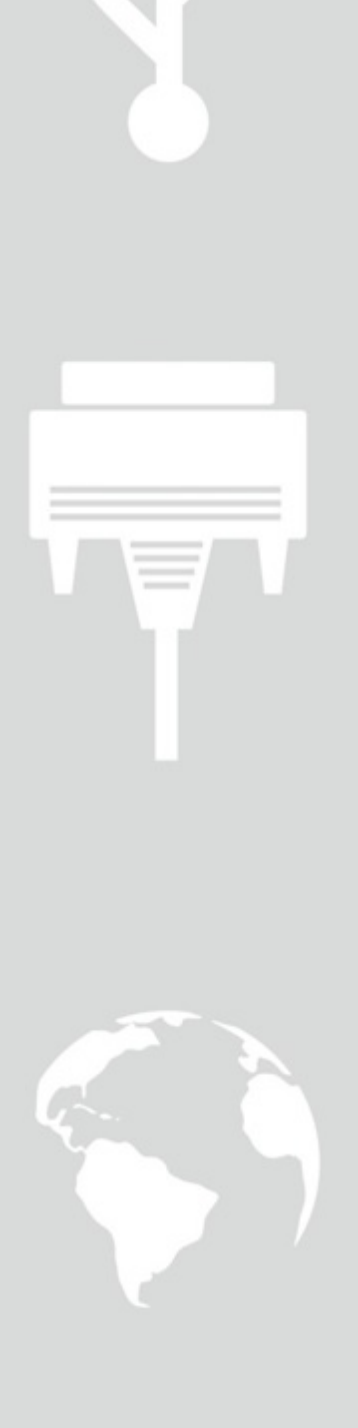

wersja 2.2/20

# Spis treści:

| 1.   | Instalacja oprogramowania                   | 3 |
|------|---------------------------------------------|---|
| 2.   | Podłączenie licznika do komputera lub sieci | 3 |
| 3.   | Uruchomienie oprogramowania                 | 3 |
| 4.   | Konfiguracja centralki BL04 w sieci LAN     | 5 |
| 5.   | Konfiguracja licznika                       | 6 |
| 5.1. | Synchronizacja czasu                        | 6 |
| 5.2. | Nazwa licznika                              | 6 |
| 5.3. | Zapisuj zdarzenia                           | 7 |
| 5.4. | Ustawienia                                  | 7 |
| 5.5. | Ustawienia harmonogramu                     | 7 |
| 6.   | Pobieranie danych - raporty                 | 8 |

Producent: Bacom Bartosz Wesołowski 41-200 Sosnowiec, ul. Kołłątaja 6a tel.:32 445 35 75, fax: 32 445 03 99 e-mail: biuro@bacom.p www.bacom.pl

# **Oprogramowanie SZOB LITE** - dedykowane dla liczników typu

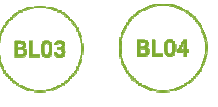

Program dedykowany jest dla centralki BL03 z interfejsem USB oraz BL04 z bezpośrednim podłączeniem do internetu.

Aplikacja umożliwia komunikacje jednocześnie z jedną centralką.

#### 1. Instalacja oprogramowania

Oprogramowanie **SZOB LITE** dostępne jest do pobrania pod poniższym linkiem: http://liczniki-bacom.pl/views/wsparcie-techniczne/

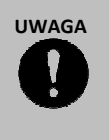

Do działania oprogramowania konieczne jest zainstalowanie bezpłatnego oprogramowania Java. W przypadku braku oprogramowania należy zainstalować Javę, pobierając plik instalacyjny ze strony producenta: http://www.java.com/pl/download/.

# 2. Podłączenie licznika do komputera lub sieci

Po zainstalowaniu oprogramowania należy podłączyć licznik do komputera za pośrednictwem USB lub do sieci Internet za pośrednictwem przewodu zakończonego wtykiem RJ45.

# 3. Uruchomienie oprogramowania

Po uruchomieniu oprogramowania ukaże się oknogłówne programu.

| SZOB Lite 2.0 - BACO | M - 🗆 🗙        |
|----------------------|----------------|
| SZOB 🚟.              | Ba <b>c</b> om |
| licznik przejść      | ROZŁĄCZ        |
| BL04 v1.38           | Raport         |
| Szczegóły            | Konfiguracja   |

Okno główne programu.

W celu konfiguracji typu połączenia należy wybrać "Szczegóły", a następnie zakładkę "Połączenie". Do wyboru są 3 typy połączeń:

 Port szeregowy (Automatycznie) Wybierz, aby program wyszukał port COM automatycznie;
 Port COM

Wybierz, aby wskazać ręcznie port COM ręcznie;

Połączenie TCP/IP
Wybierz, jeśli używasz licznika BL04. Podaj adres IP i port danych licznika.
Aby wyszukać i skonfigurować licznik w sieci LAN kliknij przycisk "Szukaj" (Zobacz: "Konfiguracja
centralki BL04 w sieci LAN")

| <b>2</b> .                   | SZOB Lite 2.0 - BACO | м      | - • ×                                             |
|------------------------------|----------------------|--------|---------------------------------------------------|
| SZOB 🚟.                      |                      | B      | acom                                              |
| licznik przejść              | 003                  |        | ROZŁĄCZ                                           |
| 00000                        | 5L04 v1.38           |        | Raport                                            |
| Szczegóły                    |                      |        | Konfiguracja                                      |
| Połączenie Dziennik          |                      |        |                                                   |
| Typ połączenia: Połaczenie T | CP/IP                | -      | Licznik podłączony jest do                        |
| Limit czasu:                 | 4 600 🛱              | 👌 [ms] | adres IP oraz port<br>nasłuchiwania, Licznik musi |
| Adres IP:                    |                      |        | być ustawiony w trybie TCP<br>Serwer              |
| Fort:                        |                      |        |                                                   |
| Szukaj                       |                      |        |                                                   |

Okno ustawień połączenia.

# UWAGA

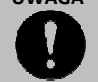

Dane konfiguracji połączenia wybieramy tylko przy pierwszym uruchomieniu. Podczas kolejnych uruchomień wprowadzone dane są pamiętane przez program.

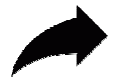

Po wybraniu odpowiednich parametrów połączenia należy nacisnąć przycisk "Połącz" w głównym oknie programu.

Jeżeli program jest połączony z licznikiem w głównym oknie programu pojawi się nazwa licznika oraz aktualna wartość.

Przyciski "Pobierz dane" oraz "Konfiguracja" staną się aktywne.

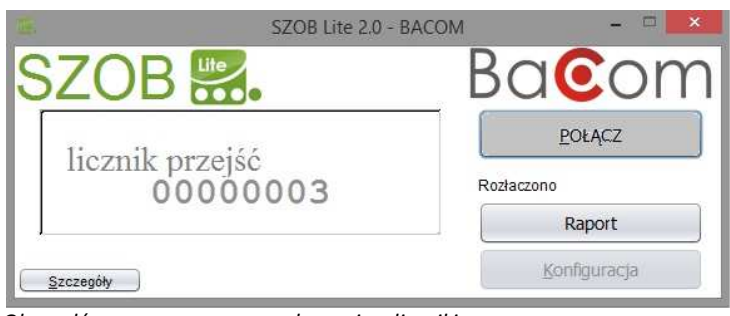

Okno główne programu po połączeniu z licznikiem.

#### 4. Konfiguracja centralki BL04 w sieci LAN

- Podłącz licznik do sieci LAN
- Po uruchomieniu SZOB LITE kliknij "Szczegóły".
- W zakładce "Połączenie" wybierz typ połączenia "Połączenie TCP/IP"
- Kliknij przycisk "Szukaj". Liczniki znalezione w sieci LAN zostaną pokazane na liście

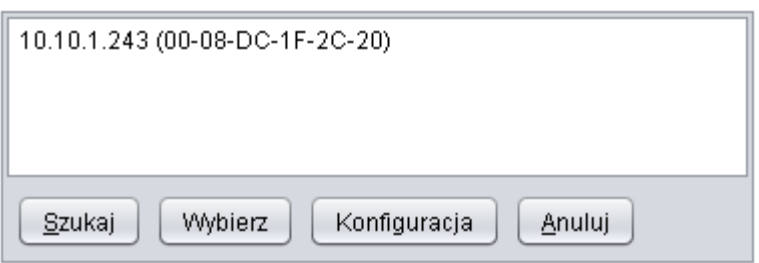

• Wybierz licznik i kliknij **"Konfiguracja"**. Aby ustawiać adres IP oraz port pracy licznika BL04. Możesz też wybrać automatyczne ustawienia IP (**"DHCP"**). Pamiętaj, że przy ustawianiu DHCP adres IP po ponownym podłączeniu licznika może się zmienić.

| 🔘 рнс  | :P 💿 Stałe IP | Port: 5000 |
|--------|---------------|------------|
| IP:    | 10.10.1.243   |            |
| Maska  | 255.255.255.0 | Anului     |
| Brama: | 10.10.1.1     |            |

• Po ustawianiu parametrów licznik zostanie wyświetlony na liście urządzeń. Wybierz licznik z którym będzie połączony **SZOB LITE**.

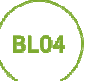

# 5. Konfiguracja licznika

Aby przejść do konfiguracji licznika należy nacisnąć przycisk "Konfiguracja licznika" w głównym oknie programu.

| Konfiguracja licznika                                                                                                    |                                                               | ×                   |
|----------------------------------------------------------------------------------------------------|---------------------------------------------------------------|---------------------|
| Synchronizacja czasu                                                                                                    |                                                               |                     |
| Czas licznika<br>16 kwi 2020, 14:20:01                                                                                                    | Czas systemowy<br>16 kwi 2020, 14:19:43                       | Synchronizuj teraz  |
| Nazwa licznika                                                                                                    |                                                               | 2                   |
|                                                                                                    | Licznik oso                                                   | b                   |
| Zapisuj zdarzenia                                                                                                    |                                                               |                     |
| <ul> <li><u>R</u>ęczne kasowanie licznil</li> <li>Zasłonięcie czujnkia</li> <li><u>O</u>dsłonięcie czujnika</li> <li>Ustawienia</li> </ul> | ka ── Każde przejście<br>✔ Start urządzenia<br>✔ Wył.M¥ł. LAN | ☑ Wył.Wł. czujników |
| <ul> <li>✓ Dzielenie wyniku</li> <li>✓ Włączenie ekranu</li> <li>✓ Wzbudzanie poł</li> <li>Limit osob: 15 ÷</li> </ul>                     | Dźwięk<br>Nie mniej niż zero                                  |                     |
| PON-NIE W godz.                                                                                                    | 8-16 co 15min.                                                | ,kasowanie o 7:59   |
|                                                                                                    |                                                               | Ustaw Anuluj        |

Okno konfiguracji licznika.

# 5.1. Synchronizacja czasu

Wyświetla czas licznika oraz czas systemowy komputera. Naciśnięcie przycisku "**Synchronizuj teraz**" spowoduje zsynchronizowanie czasu licznika z czasem systemowym.

Zaznaczenie zakładki, **synchronizuj przy pobieraniu danych**" spowoduje, że przy każdym pobieraniu danych zegar licznika zostanie zsynchronizowany z czasem systemowym komputera.

#### 5.2. Nazwa licznika

Pole nazwa licznika określa np. nazwę obiektu, gdzie zlokalizowany jest licznik. W polu nazwa licznika można wpisać dowolną nazwę. Nazwa ta automatycznie będzie wyświetlana na wyświetlaczu licznika.

| UWAGA |
|-------|
|       |
|       |

Nazwę licznika możemy zmienić również poprzez dwukrotne kliknięcie w nazwę licznika w głównym oknie programu.

#### 5.3. Zapisuj zdarzenia

W tym polu użytkownik zaznacza jakie zdarzenia mają zostać zapisanew pamięci licznika.

• Ręczne kasowanie licznika

Zapis informacji do pamięci o ręcznym wykasowaniu wyniku;

- Zasłonięcie czujnika Zapis informacji do pamięci o zasłonięciu czujnika na czas powyżej 1 minuty;
- Odsłonięcie czujnika
   Zapis informacji do pamięci o odsłonięciu czujnika po zasłonięciu;
- Każde przejście do pamięci licznika zapisywane będzie każde przejście – nie trzeba ustawiać harmonogramu – licznik zapisuje dane do pamięci przez 24h na dobę.

UWAGA

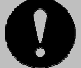

Nie zaleca się zapisywania do pamięci licznika każdego przejścia, ponieważ pamięć urządzenia zostanie zapełniona w krótkim czasie.

• Start urządzenia

Zapis informacji do pamięci o włączeniu licznika;

• Wył/wł. LAN

Zapis informacji do pamięci o podłączeniu lub odłączeniu sieci LAN (dla liczników z rodziny BL04);

• Wył/wł. Czujników

Zapis informacji do pamięci o odłączeniu lub podłączeniu okablowania czujników.

#### 5.4. Ustawienia

• Dzielenie wyniku

użytkownik ustawia czy każde przejście ma zostać zliczone czy wynik ma zostać dzielony przez 2 w celu sumowania tylko liczby wejść;

- Włączenie ekranu użytkownik ustawia czy na wyświetlaczu licznika ma zostać wyświetlony wynik czy ekran ma być wygaszony;
- Wzbudzanie połączenia

Opcja wzbudzania połączenia dla liczników z rodziny BL04;

• Dźwięk

Sygnalizacja wejścia za pomocą sygnału akustycznego. Opcja dostępna w licznikach z wbudowanym buzzerem.

- Nie mniej niż zero Licznik liczący w dwóch kierunkach nie pokaże wyniku mniejszego niż zero. Jeśli przy stanie 0 osoba wyjdzie z pomieszczenia to stan nadal pozostanie zero.
- Limit osób (dotyczy licznika BL14)
   Po przekroczeniu limitu osób licznik sygnalizuje przepełnieni za pomocą zewnętrznego sygnalizatora oraz symbolu "!" na wyświetlaczu

#### 5.5. Ustawienia harmonogramu

| 1. Wybierz dni w tygodniu | 2. Ustal godzinę kasowania    |
|---------------------------|-------------------------------|
| PONIEDZIAŁEK<br>WTOREK    | 8 + 59 +                      |
| ŚRODA                     | 3. Zapisywanie stanu licznika |
| CZWARTEK                  | W godzinach:                  |
| PIĄTEK                    | 9 🗘 do 21 🛊                   |
| SOBOTA                    | z okresem:                    |
| NIEDZIELA                 | [min.]                        |

#### Ustawianie harmonogramu

Po lewej stronie panelu wybieramy dzień lub grupę dni. Następnie po prawej stronie ustawiamy harmonogram zapisywania danych w pamięci, częstotliwośćzapisywania danych oraz godzinę kasowania.

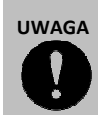

Optymalnym ustawieniem jest zapisywanie danych do pamięci w odstępach co najmniej 20 minut. Dla takich przedziałów czasowych czas zapełnienia pamięci licznika wynosi powyżej 30 dni.

Po ustawieniu wszystkich parametrów naciskamy przycisk "**Dodaj**". Jeżeli nie uwzględniono wszystkich dni w głównym panelu sterowania należy ponownie nacisnąć przycisk "**Dodaj**". Wcześniej ustawione dni nie pojawią się już w harmonogramie.

Jeżeli trzeba zmienić harmonogram dni, które już wcześniej zostały Ustawione, należy usunąć już istniejący harmonogram i ustawić nowy.

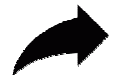

Po zakończeniu konfiguracji naciskamy przycisk **"Ustaw"**. Licznik przejść zresetuje się. Wprowadzone dane zostaną zapamiętane.

#### 6. Pobieranie danych - raporty

Aby pobrać dane zapisane w pamięci licznika należy nacisnąć przycisk "Raporty".

| -1       | Raport:        |         | - 🗆 🗙      |
|----------|----------------|---------|------------|
| Od:      | 20.07.15 10:04 | Rodzaj: | Dzienny    |
| _        |                |         | Dzienny    |
| Do:      | 20.08.15 10:04 | •       | Miesięczny |
|          |                |         | Surowy     |
| Data     |                | Wartość |            |
| 27.07.20 | 015            | 207     |            |
| 28.07.20 | 015            | 220     |            |
| 29.07.20 | )15            | 294     |            |
| 30.07.20 | )15            | 287     |            |
| 31.07.20 | )15            | 292     |            |
| 01.08.20 | 015            | 326     |            |
| 02.08.20 | )15            | 238     |            |
| 03.08.20 | )15            | 255     |            |
| 04.08.20 | )15            | 197     |            |
| 05.08.20 | 015            | 251     |            |
| 06.08.20 | 015            | 269     |            |
| 07.08.20 | )15            | 257     |            |
| 08.08.20 | )15            | 304     |            |
| 09.08.20 | )15            | 303     |            |
| 10.08.20 | )15            | 249     |            |
| 11.08.20 | )15            | 226     |            |
| 12.08.20 | )15            | 303     |            |
| 13.08.20 | )15            | 296     |            |
| 14.08.20 | 015            | 360     |            |
| 15.08.20 | 015            | 0       |            |
| 16.08.20 | 015            | 434     |            |
| 17.08.20 | 115            | 294     |            |
| 18.08.20 | 715            | 349     |            |
| 19.08.20 | J15            | 304     | N          |

#### Okno raportów.

Następnie za pomocą przycisku "**Rodzaj"** należy wybrać typ raportu. Do wyboru mamy raporty:

• Raport miesięczny

Ilość wejść dla miesiąca;

- Raport dzienny Ilość wejść z każdego dnia;
- Raport surowy

Wszystkie próbki z pamięci licznika (stany licznika oraz zdarzenia, które wystąpiły);

Aby pobrać dane należy nacisnąć przycisk **"Zapisz"** znajdujący się pod rodzajem raportu. Następnie należy wybrać formę zapisu i miejsce docelowe. Do wyboru są dwa formaty: XLS oraz CSV.

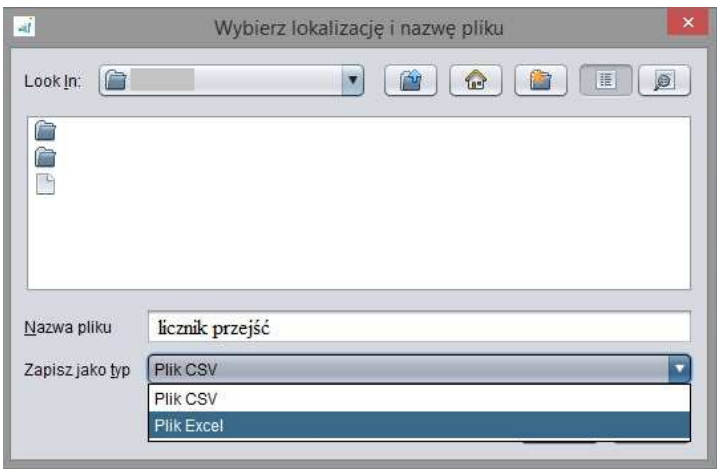

Okno wyboru rodzaju pliku.

#### UWAGA

Pobieranie może potrwać kilka minut w zależności od szybkości połączenia. Kiedy dane zostaną pobrane pojawi się monit z prośbą wskazania gdzie ma zostać zapisać plik z danymi oraz jaki typ raportu chcemy pobrać.

#### 7. Widok okna programu

Okno programu może być wyświetlane w dwóch dodatkowych formach:

• Zwinięte

Okno programu jest zmniejszone i wyświetlane są tylko informacje widoczne na ekranie licznika. Aby włączyć zwinięty widok okna należy kliknąć prawym przyciskiem myszy na oknie programu i wybrać opcję "**Zwiń**", klawisz skrótu **Ctrl+1** 

• Pełny ekran

Okno programu wyświetlane na całym ekranie. Podobnie jak w przypadku zwiniętego okna znikają przyciski i wyświetlane są tylko informacje wyświetlane na ekranie licznika. Aby włączyć pełnoekranowy widok okna należy kliknąć prawym przyciskiem myszy na oknie programu i wybrać opcję "**Pełny ekran"**, klawisz skrótu **F11**